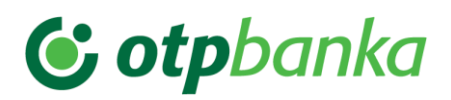

# mBank@Net com User Manual

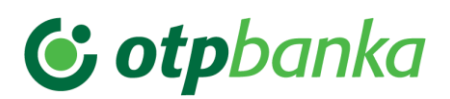

# CONTENTS

| 1.   | Requirements for using mBank@Net com 3   |
|------|------------------------------------------|
| 2.   | Installing and activating mBank@Net com3 |
| 3.   | mBank@Net com features5                  |
| 3.1. | Password for login7                      |
| 3.2. | Password for authorization7              |
| 3.3. | Accounts8                                |
| 3.4. | Payments9                                |
| 3.4. | 1. New payment                           |
| 3.4. | 2. Photo payment10                       |
| 3.4. | 3. Templates11                           |
| 3.4. | 4. Remote signing11                      |
| 3.5. | E-invoices12                             |
| 3.6. | Deposits13                               |
| 3.7. | Loans14                                  |
| 3.8. | Cards and card accounts15                |
| 3.8. | 1. Block and unblock charge cards16      |
| 3.9. | Exchange rates and currency exchange16   |
| 3.10 | ). Branch office and ATM search17        |
| 3.11 | . Communication centre18                 |
| 3.11 | .1. New message19                        |
| 3.12 | 2. Contact details                       |
| 3.13 | 8. Your relationship manager20           |
| 3.14 | L Settings                               |
| 3.14 | 1.1. Change language                     |
| 3.14 | .2. Change PIN                           |
| 3.14 | I.3. Fingerprint                         |
| 3.14 | .4. Push notifications                   |
| 3.14 | I.5. Username                            |

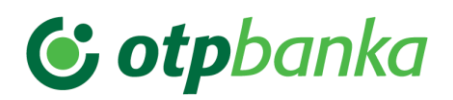

# 1. Requirements for using mBank@Net com

The following requirements need to be met to use the mobile bank mBank@Net com:

- Active business account with OTP bank,
- Smart mobile device (running operating system Android 8.0 or higher or iOS 14.0 or higher), and
- Internet connection.

If you are already a registered user of the online bank Poslovni Bank@Net, you cannot actively use any other corporate banking digital channel at the same time, i.e. either eBank@Net com, Bank@Net com, and/or mBank@Net com.

# 2. Installing and activating mBank@Net com

The mobile app mBank@Net com is available from the following online app stores:

• Google Play for mobile devices running operating system Android 8.0 and higher,

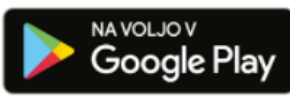

• App Store for mobile devices running operating system iOS 14.0 and higher.

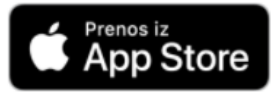

- 1. Download your new mobile app mBank@Net com to your mobile device.
- 2. Next, activate the mobile token by using the **activation code** that the Bank sent to your email and the **registration number** you received on the "Mobile token application" form:

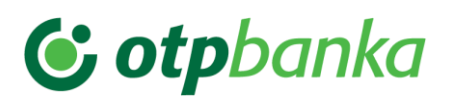

| Token provision                                                                                                    |                                                                                                    |
|----------------------------------------------------------------------------------------------------|----------------------------------------------------------------------------------------------------|
| REGISTRATION DATA<br>Registration ID<br>5990212945<br>Activation code<br>262567<br>Activation code<br>262567<br>Activation code<br>262567<br>Activation code<br>262007<br>Activation code<br>262007<br>Activation code<br>26207<br>Activation code<br>26207<br>Activation code<br>Activation code<br>26207<br>Activation code<br>26207<br>Activation code<br>26207<br>Activation code<br>26207<br>Activation code<br>26207<br>Activation code<br>26207<br>Activation code<br>26207<br>Activation code<br>26207<br>Activ | e find the "Activation code" for activating your mobile token, which will allow you to ake Net com mobile bank and Bank@Net com online bank.<br>Ide: 588420 [lust use for first activation. It is valid for 30 days from the receipt of this is a seps:<br>mBank@Net com application from Google Play or Apple Store (if you haven't installed<br>nBank@net com application and enter above activation code;<br>inter the registration number ("registracijska številka") in Application document that was<br>y your relationship manager for ordering / canceling a mobile token for mBank@Net com<br>Net com;<br>al step, set a six-digit PIN to access the mobile application.<br>If be able to access mBank@Net com mobile bank and Bank@Net com online bank.<br>te was sent automatically, so please do not reply to it. In case of guestions, you can write<br>kanet@otpbanka.si.<br>seards;<br>int<br>on code is valid for the mobile token number: 2098981 (the token number is listed on the<br>for ordering / canceling a mobile token for mBank@Net com<br>and / or Bank@Net com. |
| <b>© otp</b> banka                                                                                                    | APPLICATION FOR ORDER/CANCELLATION OF MOBILE TOKEN FOR<br>THE mBANK@NET COM AND BANK@NET COM                                                                                                    |
| Welcome                                                                                                    | Indicate Order of mobile token Cancellation of mobile token Replacement of mobile token                                                                                                    |
|                                                                                                    | User data (legal entity, holder of private activity, civil-law entity) Business name: Registered office: Town and postcode:                                                                                                    |
| Enter your username<br>Enter login password from mBank@Net com                                                                                                    | 2. Data on mobile token recipient First name: Surname: Tax number: Email address for receiving activation code: Mobile number:                                                                                                    |
| Forgot your username?<br>Help for PRO SKB NET users                                                                                                    | Registration number:*       5990212945         Username:*       19066         Mobile token number:*       2091510         "to be completed by the bank                                                                                                    |
| Slovenččina English                                                                                                    | 3. Declaration                                                                                                    |

After activating your mobile token, you will need to set a PIN to enter the mobile app mBank@Net com that you will use whenever you wish to login to the mobile bank or wish to generate one time password for login to the online bank. Please consider the following rules:

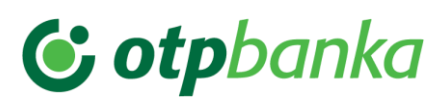

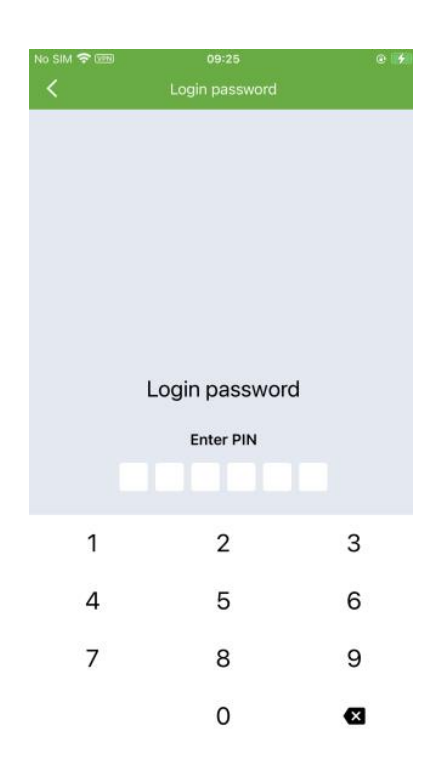

- The PIN cannot be simple (e.g. 123456 or 111111),
- The PIN cannot be readable from both sides (e.g. 123321),
- The PIN cannot contain consecutive numbers (e.g. 123456).

After you have successfully completed the mobile token activation process, you can use the PIN you have set by following the above-noted process to log into the app.

# 3. mBank@Net com features

mBank@Net com is a mobile app that provides:

- Convenient banking: on your mobile phone or tablet, anytime, anywhere,
- Greater mobility: keep an overview of your business finance from your office or home, review and sign orders created by other authorized users in Bank@Net com and/or eBank@Net com,
- A high level of security: access through a secure system.

You can use mBank@Net com on your mobile phone or tablet. The app is available in Slovenian and English.

Overview of features of mobile bank mBank@Net com:

# 😉 otpbanka

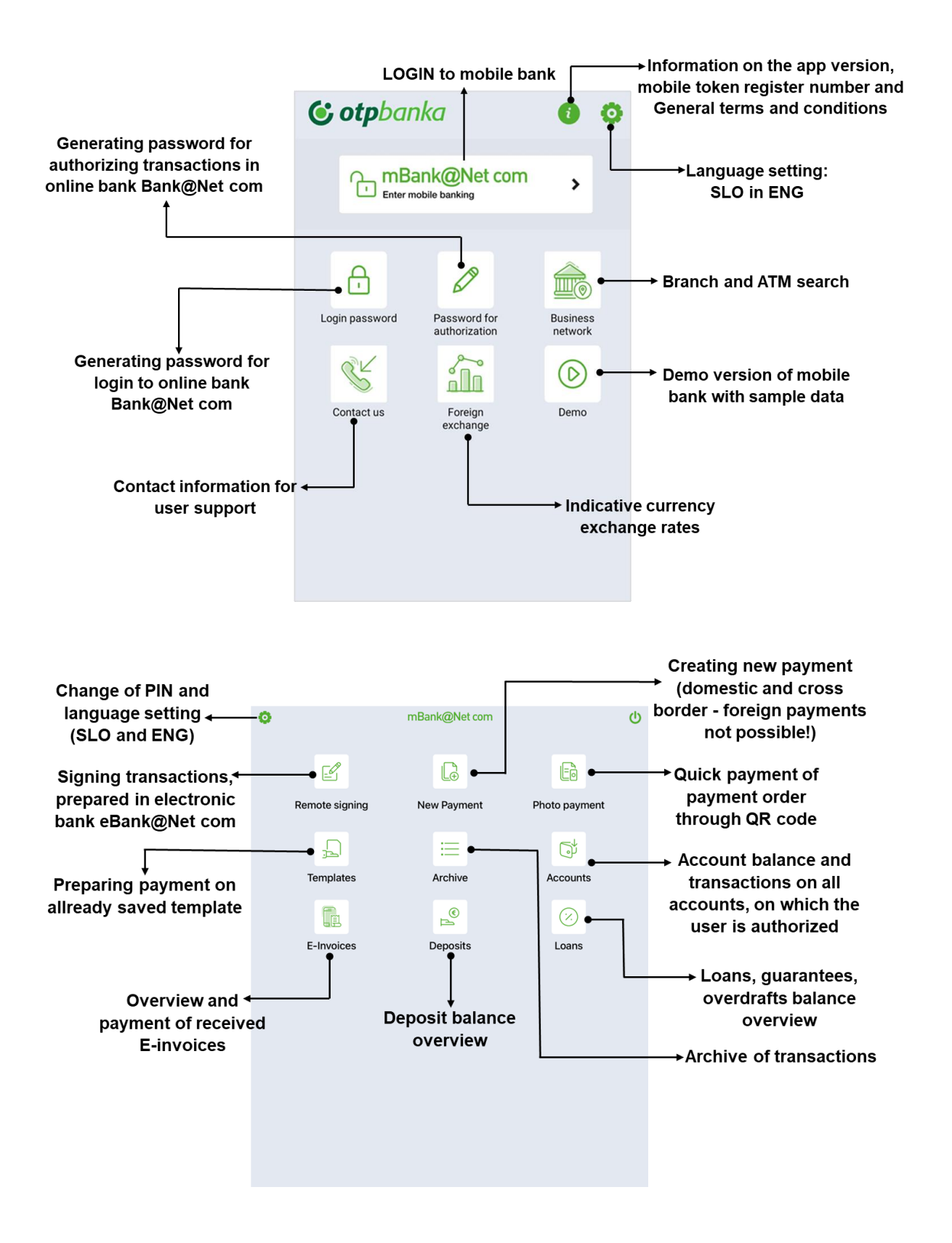

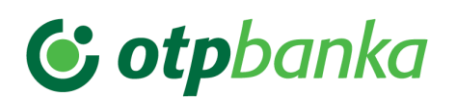

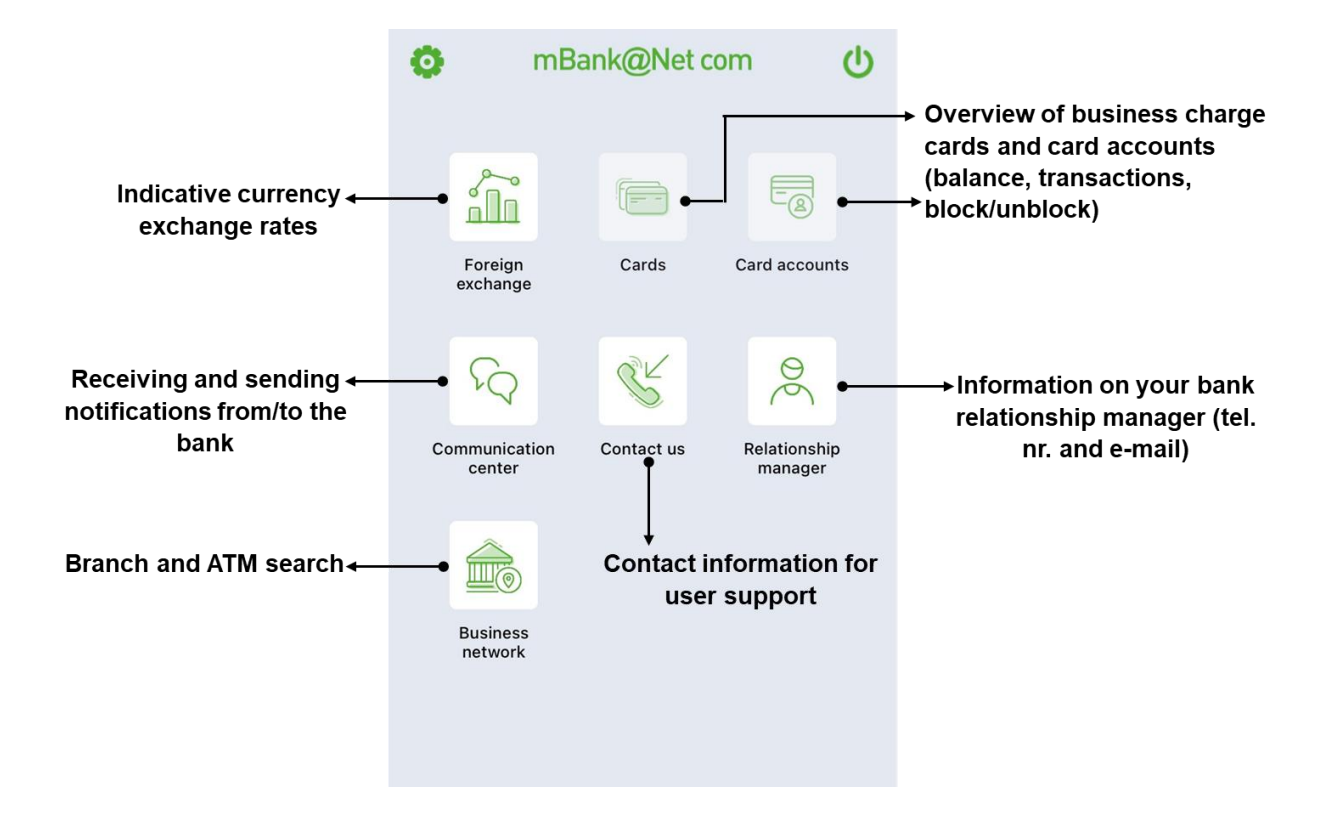

# 3.1. Password for login

The Password login feature is used to generate a one-time password to enter the online bank Bank@Net com.

| ComBank@Net.com                           | 00                  | C Login password                                                                                      | C Login password                                                                                                    | <b>© otp</b> banka                                                                                                    |
|-------------------------------------------|---------------------|----------------------------------------------------------------------------------------------------|----------------------------------------------------------------------------------------------------|----------------------------------------------------------------------------------------------------|
| Enter mobile banking                      | `                   |                                                                                                    | (5)                                                                                                    | Welcome                                                                                                    |
| Login password Password for authorization | Business<br>network |                                                                                                    |                                                                                                    |                                                                                                    |
| Contact us Foreign<br>exchange            | Demo                | Login password<br>Enter PIN                                                                           |                                                                                                    | Enter your username                                                                                                    |
|                                           |                     | 1 2 3                                                                                                 |                                                                                                    | Enter login password from mBank@Net.com     LOGIN                                                                        |
|                                           |                     | By clicking on Login password button<br>for registration, a window for<br>extering the Plu number (or | The application then displays a one-<br>time password for logging into the<br>Bank @Net com online bank. To create a | On the entry page of the Bank@Net com<br>online bank, enter the one-time password<br>you received from the mBank@Net com |
|                                           |                     | biometrics) opens.                                                                                    | new password, repeat the process.                                                                                    | mobile bank in the field marked above.                                                                                   |

## 3.2. Password to sign

If you access the online bank Bank@Net com by using a mobile token, you can also use the mobile token to sign payment orders in the online bank.

When you wish to sign a payment order in the online bank Bank@Net com, you will receive a code that, once you have entered your PIN, you will need to enter into the mobile bank mBank@Net com. This will create a one-time password that you need to enter into the online bank Bank@Net com and thereby sign the payment order:

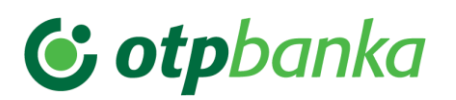

|                                                                                                    |                                                                                                    | Mobile bank                                                            |
|----------------------------------------------------------------------------------------------------|----------------------------------------------------------------------------------------------------|------------------------------------------------------------------------|
| Mobile bank                                                                                                    | Online bank                                                                                                    | ← Password for authorization                                           |
| 😮 otpbanka 🛛 🗿 🧿                                                                                                    |                                                                                                    | Code from Bank@Net com                                                 |
| Cover models banking                                                                                                    | AUTHORIZATION REQUIRED                                                                                                    | Password for authorization      Mot     One time password     0.639.42 |
| Login pasaword<br>Contact us<br>Contact us<br>Co | INSTRUCTIONS 1. Open mobile application mBank@Net com 2. Select password for authorization 3. Retype CODE from below and press NEXT 4. Retype generated password into ONE TIME PASSWORD CODE 369846 ONE TIME PASSWORD | field below                                                            |
|                                                                                                    | CA                                                                                                    | NCEL CONFIRM DET                                                       |
|                                                                                                    |                                                                                                    | EXIT                                                                   |

## 3.3. Accounts

The accounts overview screen shows the provisional balance in all available currencies on all the accounts <u>you are authorized to use.</u>

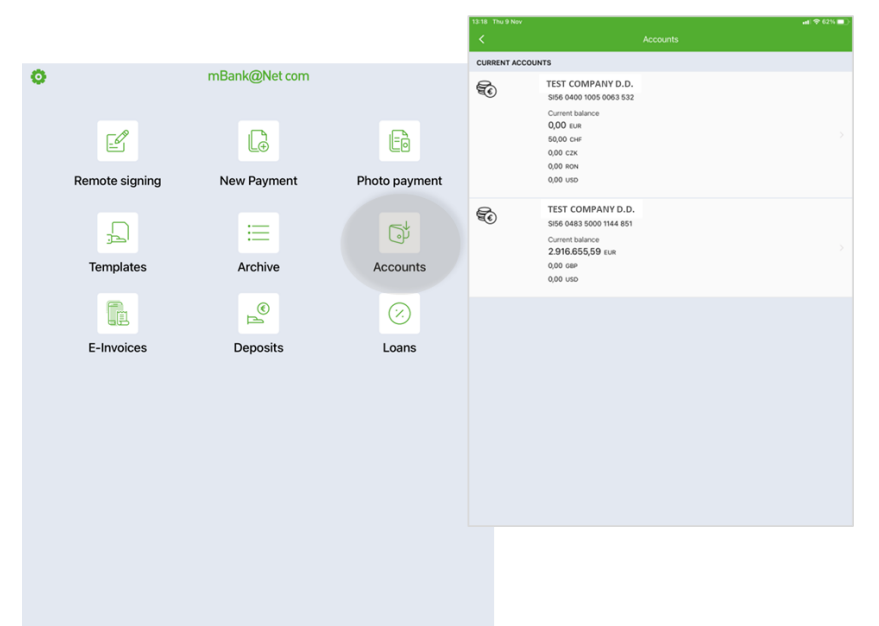

Selecting an account will open the options to see transactions or details.

Clicking the option 'Transactions' will open the transactions page, split into pending transactions (Awaiting Room), completed transactions (Booked), and rejected or cancelled transactions (Rejected/Cancelled). Clicking the icon in the top right corner will open the option to set filters (time period, transaction type, status, amount, currency, recipient, etc.).

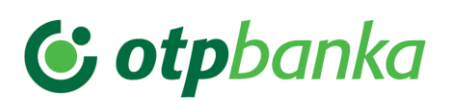

| 118 - Thu 9 No<br>< | 0                                                                                                    | Accounts | ad 🌩 62% 🔳 ) |
|---------------------|----------------------------------------------------------------------------------------------------|----------|--------------|
| URRENT AC           | COUNTS                                                                                                    |          |              |
|                     |                                                                                                    |          |              |
| €0                  | TEST COMPANY D.1<br>SI56 0483 5000 1144 851<br>Current balance<br>2.916.655,59 ευκ<br>0,00 cap<br>0,00 uso | 5.       | . 8          |
|                     |                                                                                                    |          |              |
|                     |                                                                                                    |          |              |
|                     |                                                                                                    |          |              |
|                     |                                                                                                    |          |              |

| 13:19 Thu 9 Nov                              |        | at 🗢 62% 📼                  |
|----------------------------------------------|--------|-----------------------------|
|                                              |        |                             |
| TEST COMPANY D.D.<br>SI56 0400 1004 9676 502 |        |                             |
| AWAITING                                     | BOOKED | REJECTED / CANCELLED        |
| 25.10.2023<br>TESTNI PLACNIK                 |        | 117,50 EUR Sinterim         |
| 25.10.2023<br>Nova KBM d.d.                  |        | 4.281,42 BGN<br>Booked      |
| 25.10.2023<br>Nova KBM d.d.                  |        | 200.120,00 USD<br>Booked    |
| 25.10.2023<br>Nova KBM d.d.                  |        | 2.200,00 GBP<br>Booked      |
| 25.10.2023<br>Nova KBM d.d.                  |        | 2.790,00 CHF<br>Booked      |
| 25.10.2023<br>TEST COMPANY D.D.              |        | 100,00 EUR<br>Booked        |
| 25.10.2023<br>TEST COMPANY D.D.              |        | 100,00 EUR<br>Booked        |
| 25.10.2023<br>Nova KBM d.d.                  |        | 36.171.854,70 EUR<br>Booked |
| 23.10.2023<br>Nova KBM D.D.                  |        | 27.000,00 EUR               |
| 23.10.2023<br>Blue COMPANY D.D.              |        | 48,12 EUR Sinterim          |
| 19.10.2023<br>Green COMPANY D.D.             |        | 45,50 EUR<br>Booked         |
| 17.10.2023<br>Yellow COMPANY D.D.            |        | 1.500,00 EUR Sooked         |

## 3.4. Payments

### 3.4.1. New payment

Entering the New payment feature will open the page with the available list of payment orders.

| 0 | Ľ              | mBank@Net.com | Eì            | Q | 33-16 Thu 3 Nov<br>Select payment<br>UPNSEPA payment<br>Foreign SEPA payment | Use this functionality to<br>prepare a domestic<br>payment order with some<br>pre-filled fields. |
|---|----------------|---------------|---------------|---|------------------------------------------------------------------------------|--------------------------------------------------------------------------------------------------|
|   | Remote signing | New Payment   | Photo payment |   |                                                                              | Use this functionality to<br>prepare a cross-border<br>payment with some pre-<br>filled fields.  |
|   | E-Invoices     | Deposits      | Loans         |   |                                                                              |                                                                                                  |

Clicking UPN/SEPA PAYMENT will open the landing page with details about the payer, recipient, etc., where you need to complete all the required fields.

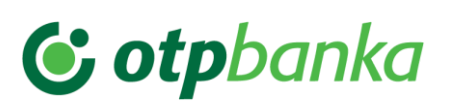

| 1:20 Thu 9 Nov           |                             | <b>st</b> il ♥ 62% I   |     | 3-22 Thu 9 Nov                                                        |
|--------------------------|-----------------------------|------------------------|-----|-----------------------------------------------------------------------|
| <                        | UPN SEPA                    |                        |     | <                                                                     |
| Prepare                  |                             | 1 2 3                  |     | Authorize                                                             |
| PAY FROM                 |                             | 0                      |     | PAY FROM                                                              |
| SI56 0400 1004 9676      | B 502                       | ~                      |     | TEST COMPANY D.D.                                                     |
| PAY TO                   |                             | Check account Partners |     | PAY TO                                                                |
| Credit account           |                             |                        |     | Credit account                                                        |
| Creditor name            |                             |                        |     | SI56 0400 1004 914<br>Creditor name<br>ADA                            |
| Creditor address         |                             |                        |     | Creditor address<br>ADA                                               |
| Creditor city            |                             |                        |     | Creditor city<br>LJUBLJANA                                            |
| Slovenia                 |                             | ~                      |     | Creditor country<br>Slovenia                                          |
| PAYMENT DATA             |                             |                        |     |                                                                       |
| Amount                   |                             |                        |     | Amount                                                                |
|                          |                             | EUR                    |     | 22,00                                                                 |
| Value date<br>09.11.2023 |                             | <b>m</b>               |     | Value date                                                            |
| Creditor reference       |                             |                        |     | Craffler reference                                                    |
| SI V                     | ×                           |                        |     | SI 00                                                                 |
| Purpose of transfer      |                             |                        |     |                                                                       |
| CMDT – Payment of        | f commodities               | ~                      |     | EDIT                                                                  |
| 13:22 Thu 9 Nov          | UPN SEPA                    | ad) 🌩 6115 🔳 🕬         |     | 13-23 Thu 9 Nov                                                       |
|                          |                             |                        |     | Successfully sent                                                     |
|                          |                             |                        |     | DAY EDOM                                                              |
|                          |                             |                        |     | DARS D.D. CELJE                                                       |
| (                        |                             |                        |     | 400 1004 9676 502                                                     |
|                          | After clicking on the PAY   | ' button, a win        | ido | idow                                                                  |
|                          | for entering the PIN nun    | iber opens, w          | Ith | ith Car                                                               |
|                          | which you sign the payn     | ient order.            |     | name                                                                  |
|                          |                             |                        |     | ROK                                                                   |
|                          |                             |                        |     | Creditor address                                                      |
|                          |                             |                        | (   | After successfully s<br>in the last, third ste<br>additional options: |
|                          | Authorization               |                        |     | new payment (a n                                                      |
|                          | Enter PIN or use biometrics |                        |     | opens), you can sa                                                    |
|                          |                             |                        |     | order as a templat                                                    |
|                          |                             |                        |     | next time, or you ca                                                  |
| 1                        | 2                           | 3                      |     | sent order (cancella                                                  |
| 4                        | 5                           | 6                      |     | successful if it is no                                                |
|                          |                             |                        | 1   | the bank).                                                            |
| 7                        | 8                           | 9                      | 1   |                                                                       |
| 7                        | 8                           | 9                      |     | Autor - Raumant of commodities                                        |

#### 3.4.2. Photo payment

Entering the feature **Photo payment** will turn on the camera on your mobile device.

Point your camera towards the QR code or the left hand side of the universal payment order (UPN) and keep focusing until the frame on the screen turns green and all the data have been transferred to the payment order in the mobile bank.

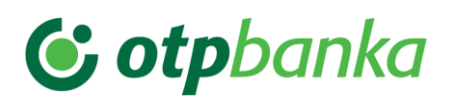

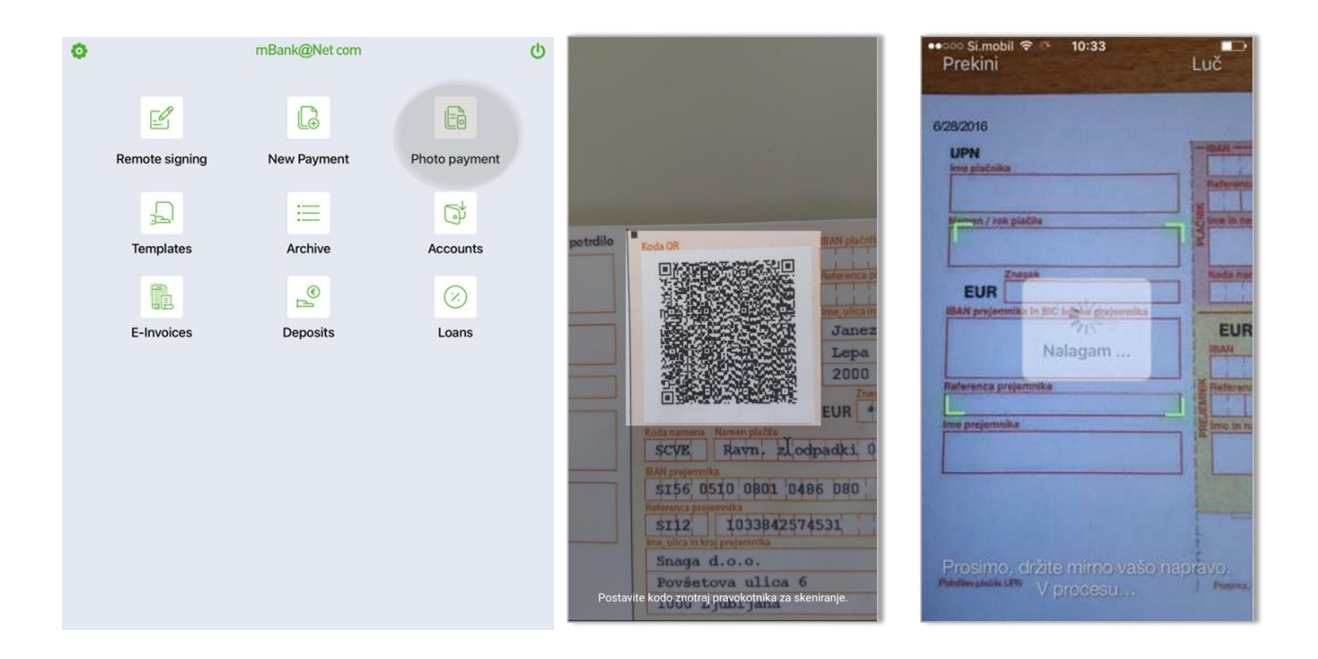

#### 3.4.3. Templates

Entering the feature **Templates** will open the list of available templates that you saved when sending payments to the Bank.

Clicking on a template will open the range of options: Pay from template, Edit, and Delete.

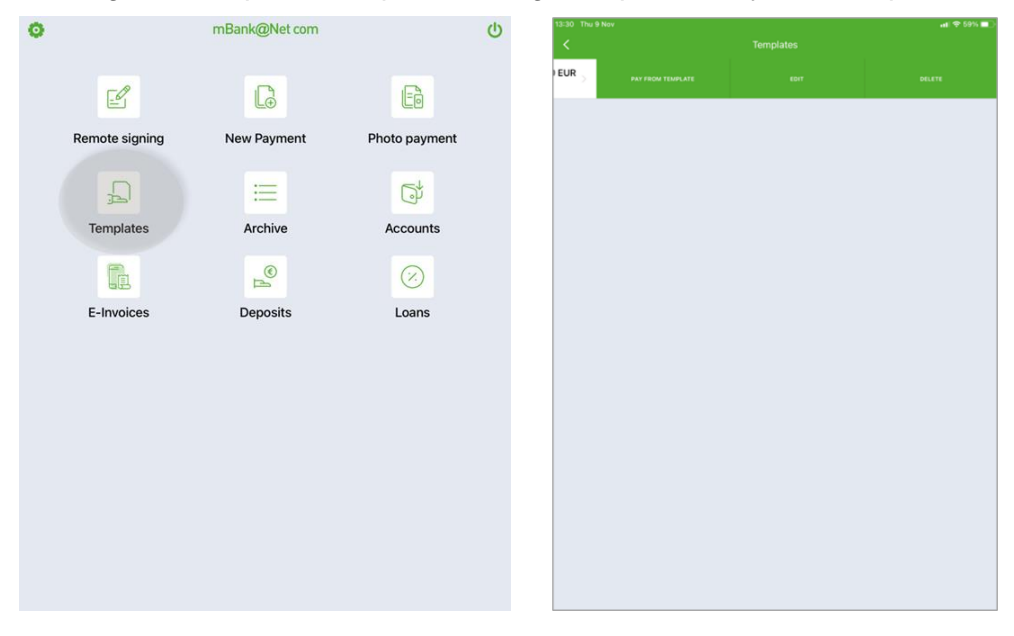

#### 3.4.4. Remote signing

Entering this feature will open the page with available lists of batches pending signature.

Move through the tabs to switch between standard batches (BATCHES), direct debit batches (SDD), or bulk payment batches (BP).

Clicking a batch on the list will open the range of available options given the status of the selected batch. You can recall the select option screen on the batch details overview screen by using the slider (bottom right).

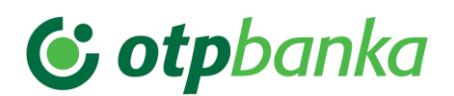

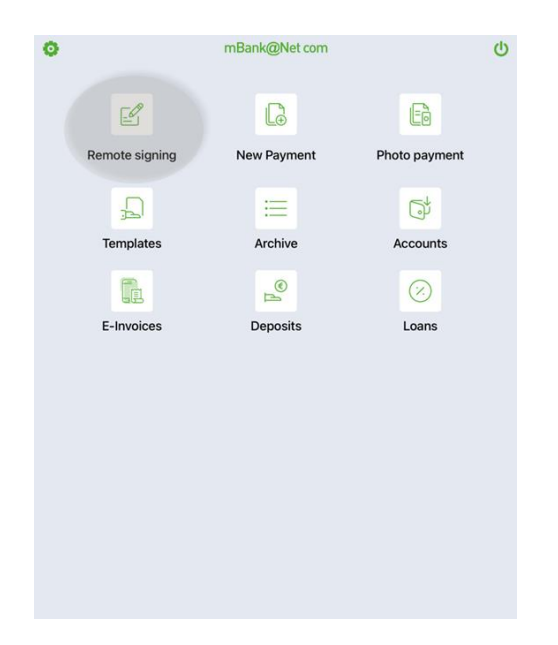

## 3.5. E-invoices

The mobile bank also allows you to review all the E-invoices you have received, which can also be paid using the mobile bank. The feature to issue E-invoices is not available in the mobile bank.

| 0 |                | mBank@Net com |               | ባ | <                                            | E-Invoices | $\nabla$                    |
|---|----------------|---------------|---------------|---|----------------------------------------------|------------|-----------------------------|
|   | E.             | ß             |               |   | TEST COMPANY D.D.<br>SI56 0400 1004 9676 502 |            | ~                           |
|   |                | Ľ⊕            |               |   | RECEIVED                                     | COMPLETED  |                             |
|   | Remote signing | New Payment   | Photo payment |   | 15.05.2022                                   |            | 9,76 EUR<br>For payment     |
|   | Ð              | ≡             | Ģ             |   | 20.04.2022                                   |            | 0,00 EUR<br>Other           |
|   | Templates      | Archive       | Accounts      |   | 14.05.2022                                   |            | 9,76 EUR<br>For payment     |
|   |                | <u>e</u>      |               |   | 31.05.2022                                   |            | 251,00 EUR<br>For payment   |
|   | E-Invoices     | Deposits      | Loans         |   | 14.03.2022                                   |            | 1.581,12 EUR<br>For payment |
|   |                |               |               |   | 14.04.2022                                   |            | 9,76 EUR<br>For payment     |
|   |                |               |               |   | 14.04.2022                                   |            | 1.581,12 EUR<br>For payment |
|   |                |               |               |   | 02.03.2022                                   |            | 1.571,36 EUR<br>For payment |
|   |                |               |               |   | 02.03.2022                                   |            | 9,76 EUR                    |
|   |                |               |               |   | 04.03.2022                                   |            | 1.571,36 EUR<br>For payment |
|   |                |               |               |   | 04.03.2022                                   |            | 9,76 EUR<br>For payment     |
|   |                |               |               |   | 11.04.2022                                   |            | 9,76<br>For pa              |
|   |                |               |               |   | L                                            |            |                             |

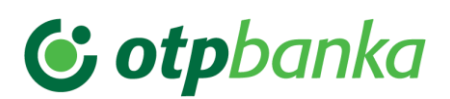

| TEST COMPANY 0<br>SI56 0400 1004 94 | D.D.<br>576 502 |         | ~                           |
|-------------------------------------|-----------------|---------|-----------------------------|
|                                     | RECEIVED        |         | COMPLETED                   |
|                                     | 9,76 EUR        | DETAILS | PAY                         |
| 20.04 2022                          |                 |         | 0,00 EUR<br>Other           |
| 14.05.2022                          |                 |         | 9,76 EUR<br>For payment     |
| 31.05.2022                          |                 |         | 251,00 EUR<br>For payment   |
| 14.03.2022                          |                 |         | 1.581,12 EUR<br>For payment |
| 14.04.2022                          |                 |         | 9,76 EUR<br>For payment     |
| 14.04.2022                          |                 |         | 1.581,12 EUR<br>For payment |
| 02.03.2022                          |                 |         | 1.571,36 EUR<br>For payment |
| 02.03.2022                          |                 |         | 9,76 EUR<br>For payment     |
| 04.03.2022                          |                 |         | 1.571,36 EUR<br>For payment |
| 04.03.2022                          |                 |         | 9,76 EUR                    |
| 11.04.2022                          |                 |         | 9,76<br>For pa              |

# 3.6. Deposits

Entering the Deposits feature will open the page with the available list of active deposits you keep with the Bank.

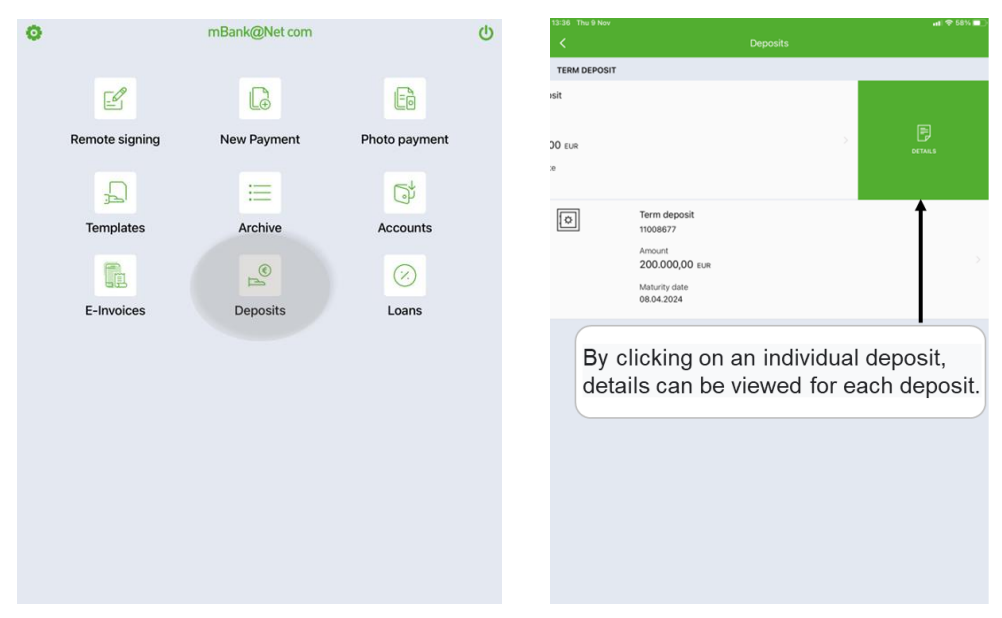

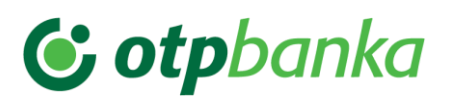

| 13:36 Thu 9 Nov                                    | at 🗢 58% 🔳 )                                                 |
|----------------------------------------------------|--------------------------------------------------------------|
|                                                    | Deposit details                                              |
| DEPOSIT INFO                                       |                                                              |
| Nickname:<br>Term deposit                          | CHANGE NICKNAME                                              |
| Contract number<br>11008674                        |                                                              |
| Account holder TEST COMPANY D.D.                   |                                                              |
| Category<br>Term deposit                           |                                                              |
| Commercial name<br>KLASIČNI DEPOZITI PO - EUR - FO | You can change the name of the<br>deposit by clicking CHANGE |
| Deposited amount<br>250.000,00 EUR                 | SYNONYM.                                                     |
| Interest rate<br>0,01000 %                         |                                                              |
| Duration<br>384 Days                               |                                                              |
| Contract date<br>21.03.2023                        |                                                              |
| Start date<br>21.03.2023                           |                                                              |
| End date<br>08.04.2024                             |                                                              |
| Payout account<br>04835-0001144851                 |                                                              |
| Automatic renewal<br>No                            |                                                              |
| Interest payout                                    |                                                              |

## 3.7. Loans

Entering the Loans feature will open the page with the available list of active loans, guarantees, and overdrafts you keep with the Bank.

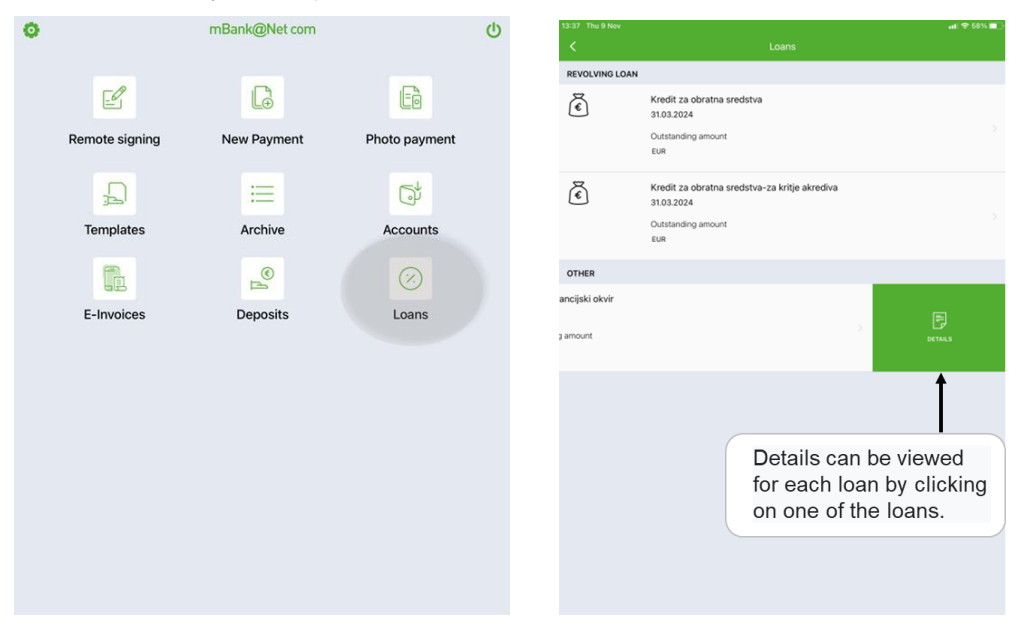

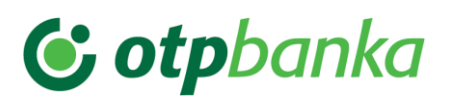

|                                     | at 🗢 58% 🔳                     |
|-------------------------------------|--------------------------------|
|                                     |                                |
| LOAN INFO                           |                                |
| Add to homepage                     |                                |
| Nickname                            | CHANGE NICKNAME                |
| Krovni garancijski okvir            | T                              |
| 59100203                            |                                |
| Type                                |                                |
| Loan category                       |                                |
| Contract amount<br>2.500.000,00 EUR | You can change the name of the |
| Contract date<br>05.04.2022         | SYNONYM.                       |
| End date<br>31.03.2029              |                                |
| LOAN STATUS                         |                                |
| Status<br>Active                    |                                |
|                                     |                                |

## 3.8. Cards and card accounts

Clicking the Cards or Card accounts feature will open a list that allows you to view transactions and details of respective cards or the entire card account.

| No SIM 奈          | 13:53           | 80                     | 6% 🔳 | <         |                                                                                                    | Cards                                           |                                  |
|-------------------|-----------------|------------------------|------|-----------|----------------------------------------------------------------------------------------------------|-------------------------------------------------|----------------------------------|
| 8                 | mBank@N         | et com                 | d    | CARD ON 1 | 'HE ACCOUNT - 2400000062622993                                                                                         | 3                                               |                                  |
| •                 |                 |                        |      | VISA      | VISA – Maja Novak<br>459943 XXX XXX 3504<br>Limit balance<br>1,00 EUR<br>Available balance<br>7,999,00 EUR             |                                                 |                                  |
| Foreig            | n Cards         | Card account           | its  | VISA      | VISA – Janez Novak<br>459943 XXX XXX 1177<br>ILOCKED<br>Limit balance<br>1,00 Euk<br>Available balance<br>5,729,00 Euk |                                                 |                                  |
| Communic<br>cente | ation Contact u | Relationshi<br>manager | p    | >         | D. TRANSACTIONS                                                                                                    | DE TALS                                         |                                  |
| Busine            | )<br>ss         |                        |      | VISA      | VISA – Jože Novak<br>459943 XXX XXX 1665<br>LUmit balance<br>1,00 EUR<br>Available balance<br>2,289,00 EUR             | Î                                               | 2                                |
| netwo             | r.              |                        |      | VISA      | For each card a possible to revie details and tem the card.                                                            | and card acc<br>ew transaction<br>porarily bloc | ount, it is<br>ons,<br>k/unblock |

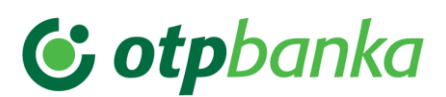

| <                                                                                                    | Card Transa           | ctions  | $\nabla$   |
|----------------------------------------------------------------------------------------------------|-----------------------|---------|------------|
| VISA – Ma<br>459943 XX                                                                                                    | ja Novak<br>KXXX 1965 |         |            |
|                                                                                                    | AWAITING              | ARCHIVE |            |
| 31.10.2023<br>STROŠEK S                                                                                                    | SMS OBVEŠČANJA        | •       | 1,00 EUR > |
|                                                                                                    |                       |         |            |
| The overview of transactions is<br>separated into a <b>waiting room</b> , where<br>the transactions of the current period are<br>visible, and an <b>archive</b> of transactions<br>that have already been included in one<br>of the completed statements of the card<br>account. |                       |         |            |
|                                                                                                    |                       |         |            |

#### **3.8.1.** Block and unblock charge cards

You can temporarily block your charge card via the mobile bank and later unblock it at any time. You can unblock only blocked charged cards that you have temporarily blocked yourself using the online or mobile bank.

| <              | Cards                                                                                                    | C Temporary card block                                                                                                    |
|----------------|----------------------------------------------------------------------------------------------------|----------------------------------------------------------------------------------------------------|
| CARD ON THE AC | CCOUNT - 24000000626229936                                                                                            | If you suspect that your card has been stolen or misused, temporarily block it and call us on 080 17 70 from Monday to<br>Friday between 8 am and 7 pm. |
| VISA           | VISA - Maja Novak<br>49943 XXX XXX 3504<br>Limit balance<br>1,00 EUR<br>Available balance<br>2999.00 EUR              | Nickname<br>VISA – Maja Novak<br>Number<br>459943 XXX XXX 1965                                                                                          |
| VISA           | VISA – Janez Novak<br>459943 XXX XXX 1177<br>ELOCKED<br>Limit balance<br>1,00 EUR<br>Available balance<br>5/28,00 EUR | Carlo Valia Uniti<br>09/2027<br>Holder<br>Maja Novak<br>Card type<br>CHARGE                                                                             |
| >              |                                                                                                    | CHANGE STATUS                                                                                                    |
| VISA           | VISA – Jože Novak<br>459943 XXX XXX 1665<br>ELOCKED<br>Limit balance<br>1,00 Eur<br>Available balance<br>2,289,00 Eur |                                                                                                    |
| VISA           | VISA – Marija Novak<br>459943 XXX XXX 8372<br>BLOCKED                                                                 |                                                                                                    |

## 3.9. Exchange rates and currency exchange

The Exchange rates menu shows the daily corporate exchange rates displaying indicative rates that are refreshed daily. The Currency exchange feature allows you to see an indicative

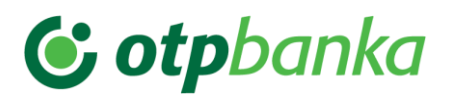

exchange of currencies based on the daily exchange rates available in the Exchange rates menu.

| No SIM 穼                                         | 13:53                                           | 86% 🔳                                   | K Foreign exchange                                                                                                    |                                |
|--------------------------------------------------|-------------------------------------------------|-----------------------------------------|----------------------------------------------------------------------------------------------------|--------------------------------|
| 0                                                | mBank@Net c                                     | om 🕛                                    | Valid on day 09.11 2023. Bank exchange rates are approximate. During real exchanges, there is<br>from the current market rates with special agreements. |                                |
|                                                  |                                                 |                                         | Code<br>Currency name                                                                                                    | For 1 EUR get<br>For 1 EUR pay |
| 8 De                                             |                                                 |                                         | MUD Australian dollar                                                                                                    | 1,661100<br>1,677800           |
|                                                  |                                                 |                                         | BAM<br>Bosnia and Herzegovina convertible mark                                                                                                    | 1,946100<br>1,965600           |
| exchan                                           | ge Cards                                        | Card accounts                           | BGN<br>Bulgarian lev                                                                                                    | 1,946100<br>1,965600           |
| C                                                |                                                 | 9                                       | CAD<br>Canadian dollar                                                                                                    | 1,469500<br>1,484300           |
| 2                                                |                                                 | Ř                                       | CHF<br>Swiss franc                                                                                                    | 0,955500<br>0,970900           |
| Communio<br>cente                                | cation Contact us<br>r                          | Relationship<br>manager                 | CZK<br>Czech koruna                                                                                                    | 24,457600<br>24,802400         |
|                                                  |                                                 |                                         | DKK Danish krone                                                                                                    | 7,413400<br>7,502900           |
|                                                  |                                                 |                                         | BP<br>Pound sterling                                                                                                    | 0,865600<br>0,877800           |
| Busine                                           | ss                                              |                                         | HKD<br>Hong Kong dollar                                                                                                    | 8,272200<br>8,456200           |
| netwo                                            | rk                                              |                                         | HUF<br>Hungarian forint                                                                                                    | 376,200000<br>381,890000       |
|                                                  |                                                 |                                         | <ul> <li>JPY</li> <li>Japanese yen</li> </ul>                                                                                                    | 160,670000<br>162,440000       |
|                                                  |                                                 |                                         | 🚟 MKD<br>Macedonian denar                                                                                                    | 60,910000<br>62,070000         |
| <                                                | Currency cor                                    | werter                                  |                                                                                                    |                                |
| All calculations are fo<br>they are not binding. | r information and comply with the condi         | tions existing on the date of calculati | ion. For the bank                                                                                                    |                                |
| l have<br>5.600,00                               |                                                 | get<br>9.302,16                         |                                                                                                    |                                |
| On the day*<br>09.11.2023<br>* sell rate is used | JR V 🕄                                          | AUD                                     | <b>*</b>                                                                                                    |                                |
|                                                  | You can char<br>currency by c<br>currency field | nge the conver<br>clicking on the<br>d. | rsion                                                                                                    |                                |

## 3.10. Branch office and ATM search

By using the ATM and branch office search feature you can find your nearest point of interest based on your current location or search for a specific address.

Clicking the icon next to the point of interest allows you to see the details and call up the route to navigate to your selected point.

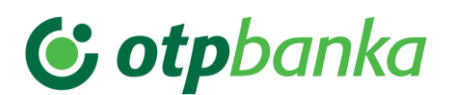

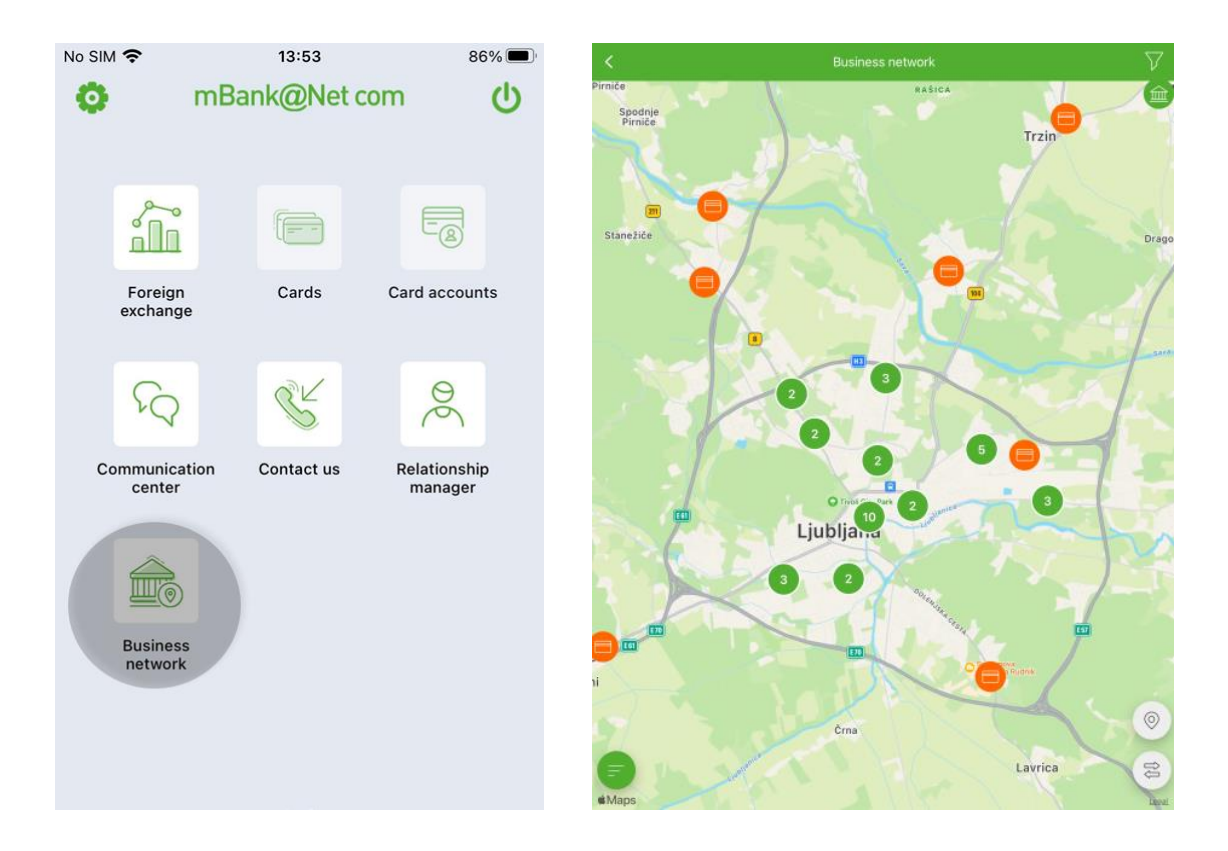

### 3.11. Communication centre

If you have an unread message, a window with a notice on the number of unread messages will appear when you enter mBank@Net com. Entering the Communication centre feature will open a page showing the available list of messages, where you can see their details.

Move through the tabs to see incoming and sent messages and orders.

| No SIM 奈           | 13:53           | 86% 🔳         | <         |                                                                        |                                 | $\nabla$                   |                                              |
|--------------------|-----------------|---------------|-----------|------------------------------------------------------------------------|---------------------------------|----------------------------|----------------------------------------------|
| 0                  | mBank@Ne        | t com 🕐       | 11.<br>Sp | INBOX                                                                  | SENT                            | DOCUMENTS Personal message |                                              |
|                    |                 |               | Ø 04      | Personal message > 4.10.2023 04:20 byestilo o neizpolnjevanju obvezno: | open<br>sti po poslovni kartici | ADD NOTE                   | Sliding to the left on an individual message |
| Foreign<br>exchang | Cards           | Card accounts | 05<br>Si  | 5.09.2023 09:21<br>poštovani                                           |                                 | Personal message           | chour a cost of channel                      |
|                    |                 |               | 30<br>Si  | 0.08.2023 09:16<br>poštovani                                           |                                 | Personal message           |                                              |
| FQ                 | S.              | 30            | 30<br>Si  | 0.08.2023 09:16<br>poštovani                                           |                                 | Personal message           |                                              |
| Communica          | tion Contact us | Relationship  | 90<br>S   | 0.08.2023 09:16<br>poštovani                                           |                                 | Personal message           |                                              |
| center             |                 | manager       | 30<br>Sj  | 0.08.2023 09:16<br>poštovani                                           |                                 | Personal message           |                                              |
|                    |                 |               | 30<br>Sj  | 0.08.2023 09:16<br>poštovani                                           |                                 | Personal message           |                                              |
|                    |                 |               | 30<br>Sj  | 0.08.2023 09:16<br>poštovani                                           |                                 | Personal message           |                                              |
| Busines            | 5               |               | 30<br>Sj  | 0.08.2023 09:16<br>poštovani                                           |                                 | Personal message           |                                              |
|                    |                 |               | 30<br>Sj  | 0.08.2023 09:06<br>poštovani                                           |                                 | Personal message           |                                              |
|                    |                 |               | 90<br>S   | 0.08.2023 09:06<br>poštovani                                           |                                 | Personal mese              |                                              |

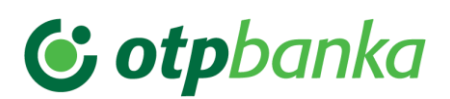

| <                                          | Communication center | $\nabla$         |                          |
|--------------------------------------------|----------------------|------------------|--------------------------|
| INBOX                                      | SENT                 | DOCUMENTS        |                          |
| 27.10.2023 09:47<br>Spoštovani             |                      | Personal message |                          |
| 24.10.2023 12:14<br>RE: Test 1.5.3         | New message          | Personal message |                          |
| 16.10.2023 08:21<br>Spoštovani             | New request          | Personal message |                          |
| 11.10.2023 10:46<br>te                     |                      | Personal message |                          |
| 11.10.2023 10:45<br>test                   |                      | Personal message |                          |
| 11.10.2023 10:43<br>TEST                   |                      | Personal message |                          |
| 10.10.2023 17:21<br>Spoštovani             |                      | Personal message |                          |
| 10.10.2023 17:21<br>Spoštovani             |                      | Personal message |                          |
| 21.09.2023 12:16<br>Spoštovani             |                      | Personal message |                          |
| 21.09.2023 10:06<br>Preklic paketa 1T824P1 | K51FMR5TE ni uspel.  | Personal message |                          |
| 20.09.2023 15:46<br>Spoštovani             |                      | Personal message |                          |
| 20.09.2023 15:31<br>Spoštovani             |                      | Personal message | The button at the bottor |
| 20.09.2023 14:26<br>Spoštovani             |                      | Personal mes     | (+) allows you to send a |
|                                            |                      |                  | bank.                    |

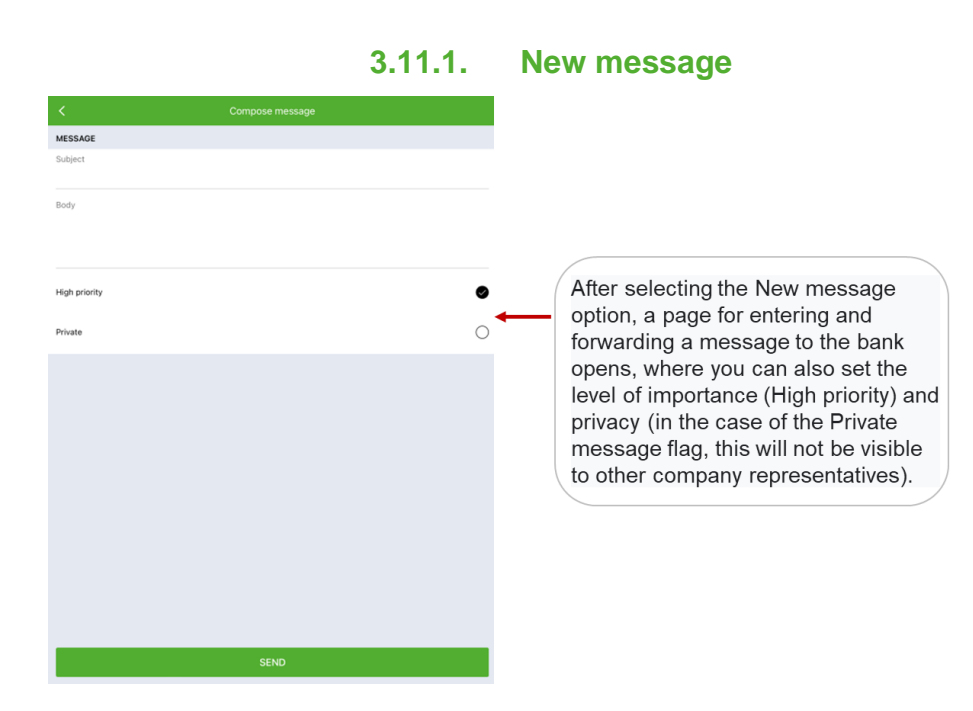

# 3.12. Contact details

Visit this page to see general information about the Bank and important contact details in one place. Clicking on a contact will open the tool to make a call or send an email, visit the website, or search for branch offices and ATMs.

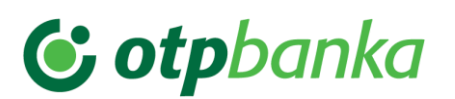

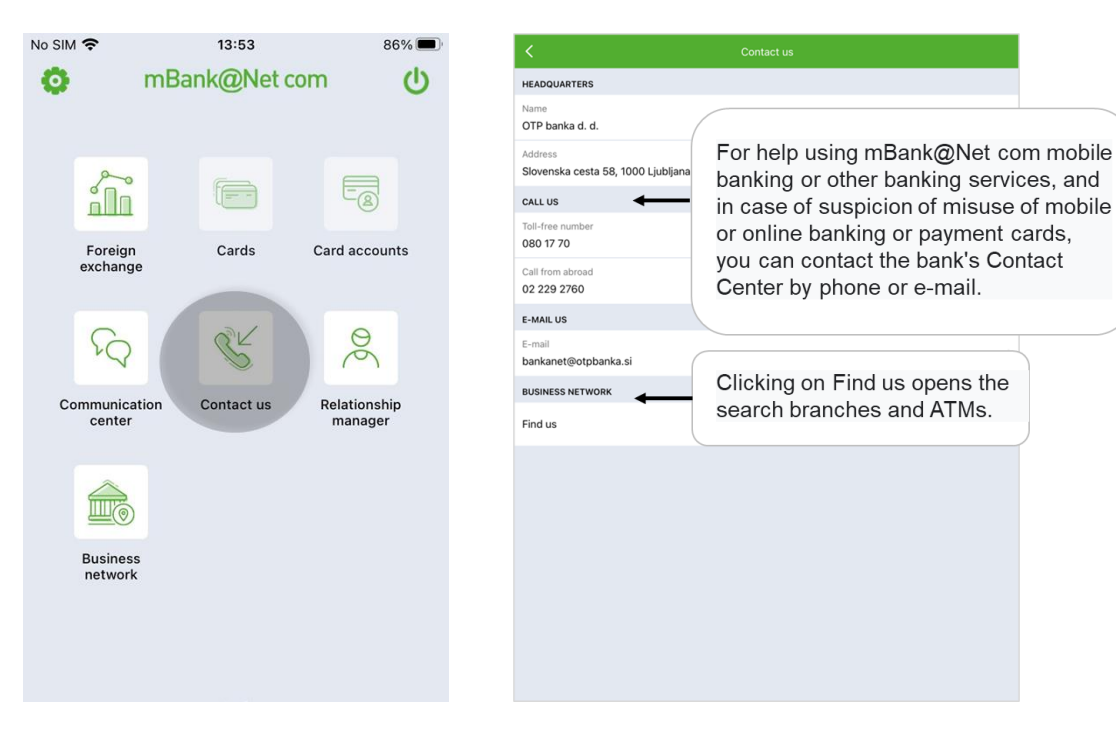

## 3.13. Your relationship manager

Visit the folder Your relationship manager to see contact details of your relationship manager at the Bank: name and surname, telephone number, and email.

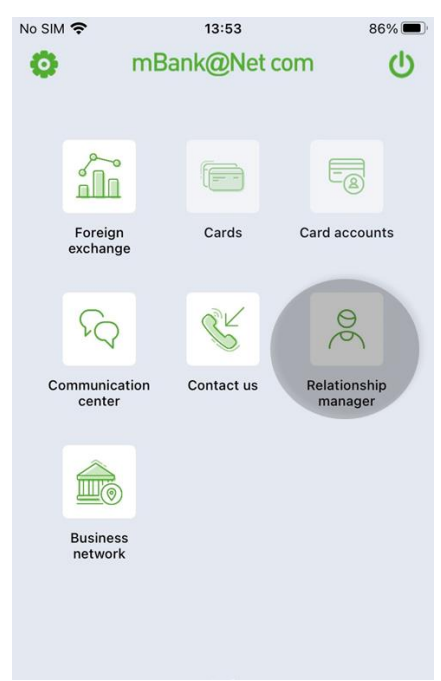

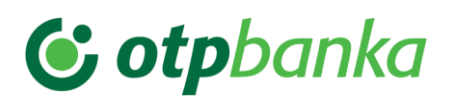

# 3.14. Settings

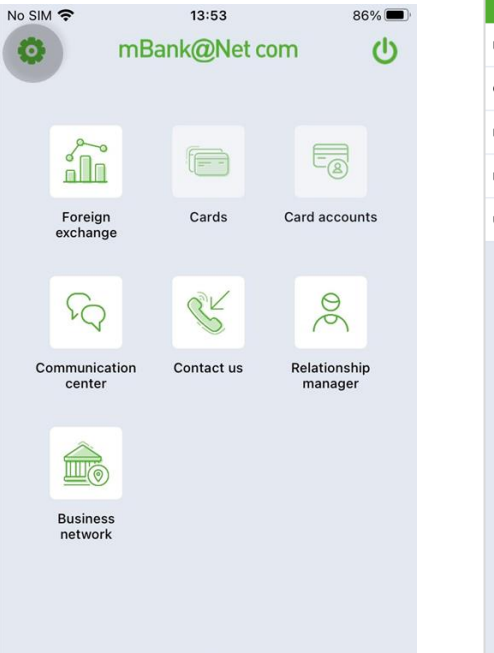

| Language           |   |
|--------------------|---|
| Change PIN         |   |
| Fingerprint        | 0 |
| Push notifications |   |
| Username           |   |
|                    |   |
|                    |   |
|                    |   |
|                    |   |
|                    |   |
|                    |   |
|                    |   |
|                    |   |
|                    |   |
|                    |   |
|                    |   |
|                    |   |
|                    |   |

### 3.14.1. Change language

Clicking Change language will open the window to set the language of the app. mBank@Net com is available in Slovenian and English.

#### 3.14.2. Change PIN

Clicking Change PIN will open the window where you can set and confirm your new PIN.

#### 3.14.3. Fingerprint

Move the slider to toggle the feature of using your fingerprint as the primary login and transaction confirmation method in the mobile bank mBank@Net com on and off (provided your mobile device supports the use of fingerprint-based authentication).

#### 3.14.4. Push notifications

By using push notification settings you can choose whether you wish to receive push notifications and select the activities you wish to receive notifications for. You can opt to receive push notifications only for selected activities or for all the activities:

- Bank messages (notifications on messages sent by the Bank),
- E-invoices (notifications that you have received a new e-invoice),
- Payments pending signature (notifications that you have received an order for signature).

Push notifications can be selected in Settings:

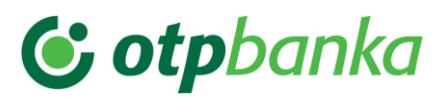

| 13:39 役 回 浩 ▶ 日 ·                                         | No SIM 🗢                   | 13:53                      | 86%                | Settings |   |
|-----------------------------------------------------------|----------------------------|----------------------------|--------------------|----------|---|
| Podpis nalogov *<br>Na PEKARNA NA POTI vas čakajo nalog 💙 | o mBar                     | nk@Net com                 | Language           |          | > |
| mBank@Net<br>com                                          |                            |                            | Change PIN         |          |   |
|                                                           | -                          |                            | Fingerprint        |          |   |
|                                                           |                            |                            | Push notifications | <b>—</b> |   |
|                                                           | Foreign<br>exchange        | Cards Card acco            | Username           |          |   |
|                                                           | $\mathcal{F}_{\mathbf{Q}}$ | ¢ ¢                        |                    |          |   |
|                                                           | Communication center       | Contact us Relations manag | ship<br>er         |          |   |
|                                                           | Business<br>network        |                            |                    |          |   |
| Push notification                                         | ns                         |                            |                    |          |   |
| Push notifications                                        |                            |                            |                    |          |   |
| SELECT NOTIFICATIONS                                      |                            |                            |                    |          |   |
| Bank messages                                             |                            |                            |                    |          |   |
| E-Invoices                                                |                            |                            |                    |          |   |
| Payments in signing                                       |                            |                            |                    |          |   |
|                                                           |                            |                            |                    |          |   |
|                                                           |                            |                            |                    |          |   |
|                                                           |                            |                            |                    |          |   |

#### 3.14.5. Username

You need a username to enter the Bank@Net com online bank. If you forget it, it is always available in the mobile bank.

| Language           |  |
|--------------------|--|
| Change PIN         |  |
| Fingerprint        |  |
| Push notifications |  |
| Username           |  |
|                    |  |
|                    |  |
|                    |  |
|                    |  |
|                    |  |
|                    |  |
|                    |  |
|                    |  |
|                    |  |
|                    |  |